## INSTRUCTIVO

## Selección de pasantes

Cómo seleccionar pasantes a partir de una lista de postulantes mediante Sistema Deodoro

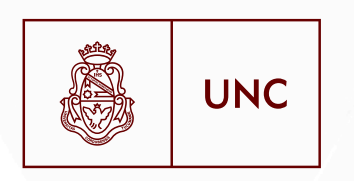

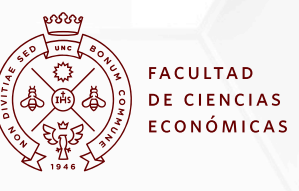

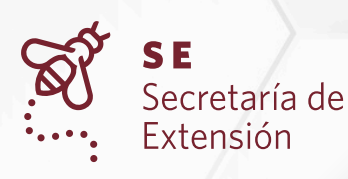

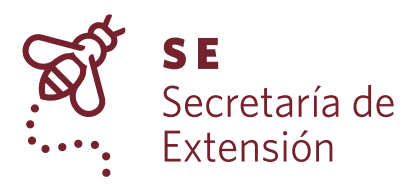

## Instructivo para seleccionar un pasante a partir de lista de postulantes a una oferta realizada en Sistema Deodoro

1. Ingrese a la web de pasantías: <u>https://sistemas.eco.unc.edu.ar/deodoro/</u>

## 2. Seleccione ENTIDADES

| ОМЕ        | Web de pasantías                                                                                                    |             |
|------------|----------------------------------------------------------------------------------------------------|-------------|
| OSTULANTES | ANONCIO PASANTIAS.                                                                                                    | P           |
| NTIDADES   | El Sistema de Pasantías Rentadas brinda a los alumnos de la FCE la posibilidad de<br>desarrollar prácticas remuneradas en empresas y organismos públicos. Las pasantías                               | A           |
|            | constituyen una valiosa oportunidad para complementar la formación académica, ya que<br>permiten aplicar en instituciones del medio los conocimientos aprendidos en la Facultad.                      | 2           |
|            | A las empresas, en tanto, les da la oportunidad de contar con la fuerza y el empuje de<br>las nuevas generaciones de jóvenes estudiantes y acceder al traspaso de información y<br>nuevas tendencias. | A<br>N<br>T |
|            | POSTULANTES<br>Si sos estudiante y querés inscribirte en el Sistema de Pasantías Rentadas, hacé <u>cuck</u><br><u>AQUÍ</u>                                                                            | Í<br>A      |
|            | ENTIDADES<br>Si su empresa quiere incorporar pasantes, haga <u>cuick Aguí</u> .                                                                                                    | 2           |
|            | Secretaría de Extensión<br>Facultad de Ciencias Económicas - Universidad Nacional de Córdoba                                                                                                    |             |
|            | pasantias.fce@eco.uncor.edu<br>Tel./Fax:(0351) 4437300 int. 48514                                                                                                    |             |
|            |                                                                                                    |             |

3. Consigne Nº de CUIT de la entidad. Luego haga click en Ingresar.

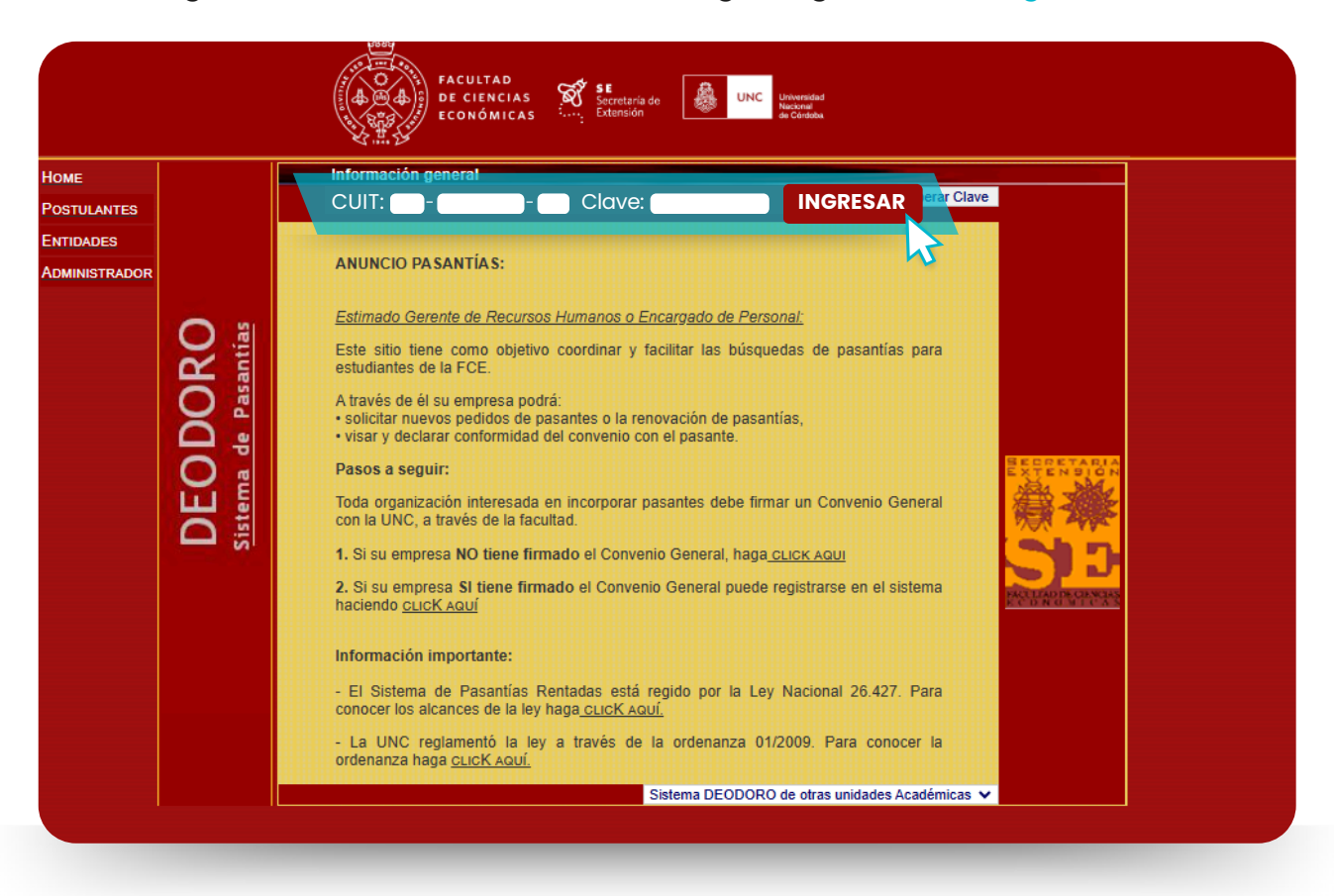

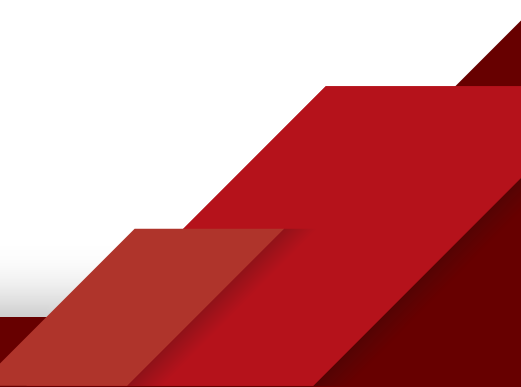

4. Coloque todos los datos requeridos por el sistema y luego haga click en PEDIDOS.

SE SEcretaria de Extensión UNC Universidad ₼ 4 DE CIENCIAS ECONÓMICAS Administración de datos de la empresa Номе Logout **EMPRESA** POSTULANTES ENTIDADES Convenio General Administrae Su entidad SI posee Convenio General Fecha de firma 22/08/2018 DATO Firmante Cr Zen ENTIDAL Datos de la empresa Nombre o xxxx s.a. Razón social CUIT / CUIL 00-00000000-0 Debe completar todos los campos PEDIDOS solicitados y mantener actualizados Rubro o los datos de la entidad Actividad Administración ~ N principal N° Convenio Col. de Trabajo Nro: s/n Piso: -1 Ofic: Calle valparaiso Barrio Cdad Universitaria CP: 5016 Localidad Cordoba Provincia Córdoba ~ Teléfono 40000000 Otro teléfono Fax Correo pasantias.fce@eco.uncor.edu Para cambiar el domicilio electrónico enviar completa la siguiente DDJJ a pasantias.fce@eco.uncor.edu Página web Persona que se xxxx xxxx contactó Horario para contactarse xx a xxx Cambia la clave Clave Actualizar datos Datos de tutores Nombre Cargo Documento Teléf Debe agregar los datos del/de la rrrrrrr Secretario/a 🗸 1111 tutor/a del/de la pasante. Esta información formará parte del Cr.xxxxxxxxx xxxxxxx RRHH 🗸 291 acuerdo individual AGREGAR MODIFICAR s de con Debe incorporar los datos de contacto de la entidad, ya que toda Cargo Des Nombre Teléfono No tiene registradas personas de contacto notificación será remitida a la persona registrada AGREGAR MODIFICAR itos de personas autorizadas a firmar un convenio individua Nombre Documento CUIL 00-0000000-0 15151515 Solicitar a pasantias.fce@eco.uncor.edu el alta de un nuevo firmante Una vez completados los datos de este formulario, elija una opción en el menú de la izquierda

5. Seleccione la solicitud de publicación de oferta de pasantía y haga click en "Ver Postulantes".

|             | FACULTAD<br>DE CIENCIAS<br>ECONÓMICAS<br>SE<br>Extensión<br>Extensión<br>Micas                                                                                                    |
|-------------|----------------------------------------------------------------------------------------------------|
| Номе        | Administración de pedidos                                                                                                    |
| POSTULANTES |                                                                                                    |
| ENTIDADES   |                                                                                                    |
|             | NUEVO PEDIDO SOLICITAR MODELO DE CONVENIO MODELO DE ACUERDO<br>CANCELACIÓN MARCO INDIVIDUAL                                                                                                    |
| DATOS       | Notas de pedidos en tramites<br>Pasante Cargo Estado Inicio Tutor                                                                                                    |
|             | Control de facturas y<br>archivo de facturación.<br>Conciliación de cuentas<br>corrientes                                                                                                    |
|             | Se podrán ver los Acuerdos Individuales de aquellos pedidos visados con el color marrón   Adjuntar pasante al Acuerdo Individual Ver Perfil del VER POSTULANTES ardo Individual visado   ver Pedidos en tramites (1) ver Convenios en curso (0) Convenios finalizados (0) |
|             | Nomenclatura de estados     TV   Trámite Visado por la Secretaría de Extensión     TSV   Trámite Sin Visar     TSPSV   Trámite Sin Pasante Sin Visar                                                                                                    |

Notará que es una sección para administrar los diferentes tipos de pedidos que la entidad haya realizado, tanto de acuerdos individuales como de publicación de oferta de pasantía.

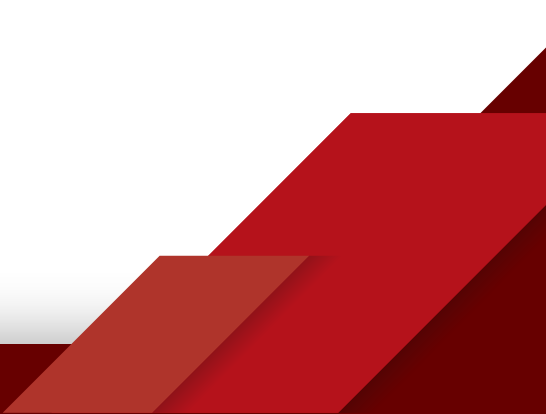

6. El sistema le arrojará el listado de postulantes (aquellos/as estudiantes que aceptaron la oferta publicada). Para visualizar los datos del/de la postulante, seleccione el nombre y haga click en la categoría que desee consultar.

|    | Ver Postula      | intes Interesados | en el Puesto |                      |                |            |
|----|------------------|-------------------|--------------|----------------------|----------------|------------|
| Po | stulantes Intere | esados            |              |                      |                |            |
| N  | Seleccionar      | Nombre            |              | Legajo               | Tpo. Pasante   | Fecha Rta. |
| 1  |                  |                   |              |                      | No fue pasante | 29/10/2024 |
| 2  | •                | XXXXX             |              | XX.XXX.XXX           | No fue pasante | 23/10/2024 |
| 3  | 0                |                   |              |                      | No fue pasante | 27/10/2024 |
| 4  | 0                |                   |              |                      | 11 Meses       | 23/10/2024 |
| 5  | 0                |                   |              |                      | 12 Meses       | 23/10/2024 |
| 6  | 0                |                   |              |                      | No fue pasante | 25/10/2024 |
| 7  | 0                |                   |              |                      | No fue pasante | 23/10/2024 |
| 8  | 0                |                   |              |                      | No fue pasante | 23/10/2024 |
| 9  | 0                |                   |              |                      | No fue pasante | 24/10/2024 |
| 10 |                  |                   |              |                      | 12 Meses       | 23/10/2024 |
| 11 | 0                |                   |              |                      | No fue pasante | 25/10/2024 |
| 12 | 2 🔿              |                   |              |                      | 12 Meses       | 24/10/2024 |
| 13 | 3 ()             |                   |              |                      | 12 Meses       | 23/10/2024 |
| 1  | 4 🔿              |                   |              |                      | 12 Meses       | 23/10/2024 |
| 15 | 5 🔿              |                   |              |                      | No fue pasante | 26/10/2024 |
| 16 | 3 🔿              |                   |              |                      | No fue pasante | 23/10/2024 |
| Ve | r Datos del Pos  | tulante           |              |                      |                |            |
|    |                  | PERSONALES        | APACITACION  |                      |                | 5          |
|    |                  |                   |              |                      |                |            |
|    |                  |                   | << VOLVER A  | L LISTADO DE PEDIDOS |                |            |

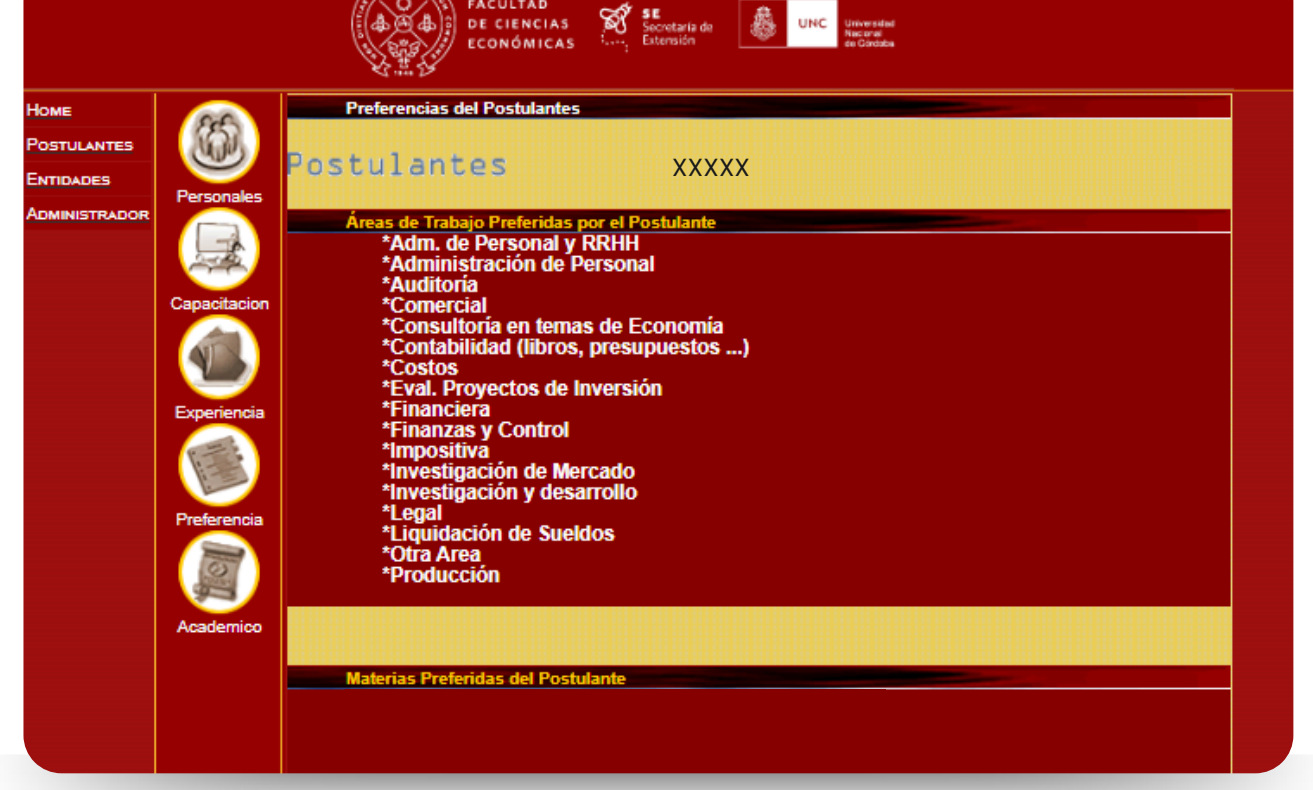

7. Luego de realizar el proceso de selección, en la sección Administración de pedidos, seleccione el pedido realizado y haga click en "Adjuntar pasante al Acuerdo Individual" para solicitar el visado del acuerdo individual.

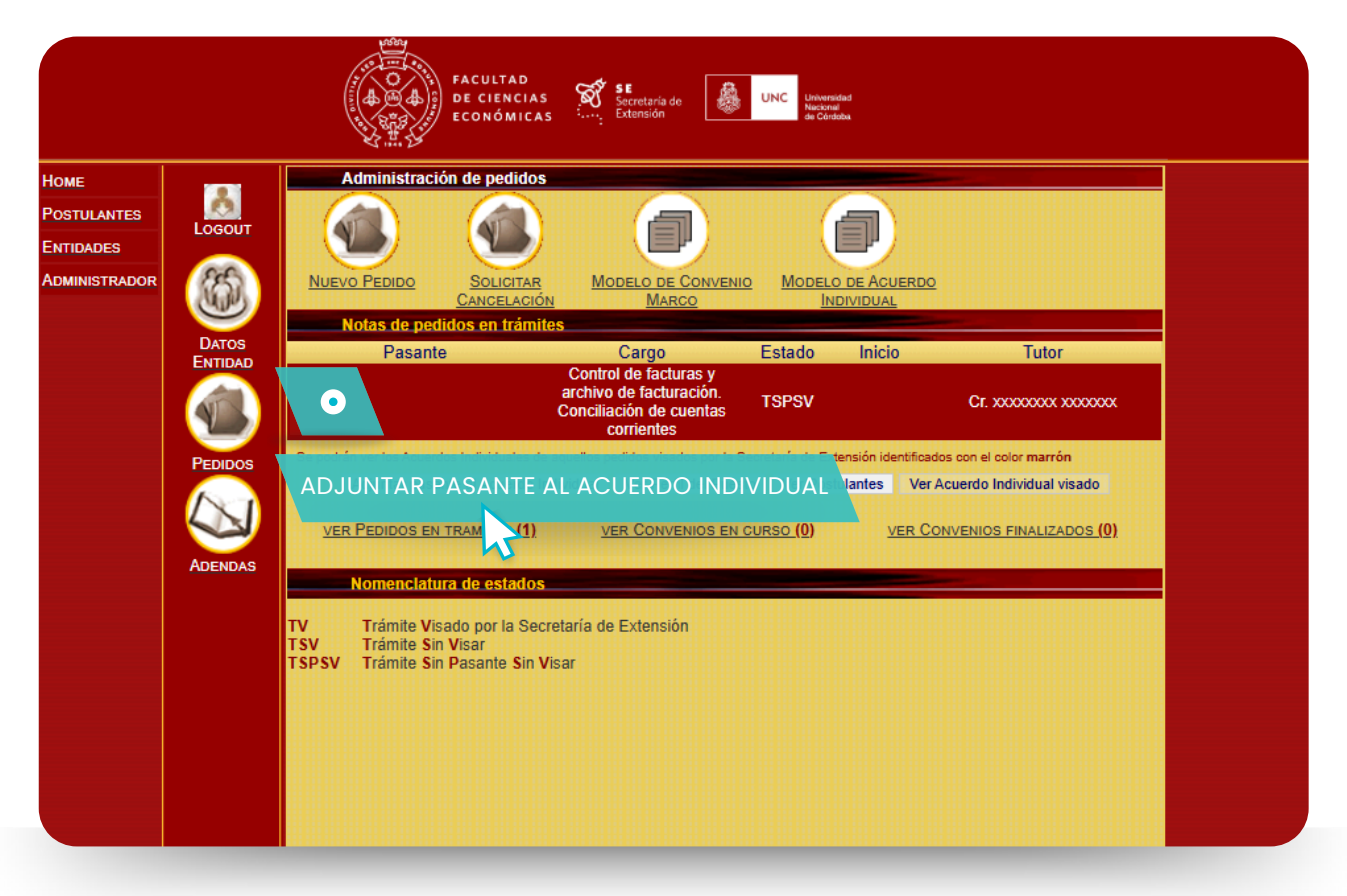

Recomendamos reservar el número de legajo (DNI), correo electrónico y número de teléfono del/de la estudiante para el próximo paso.

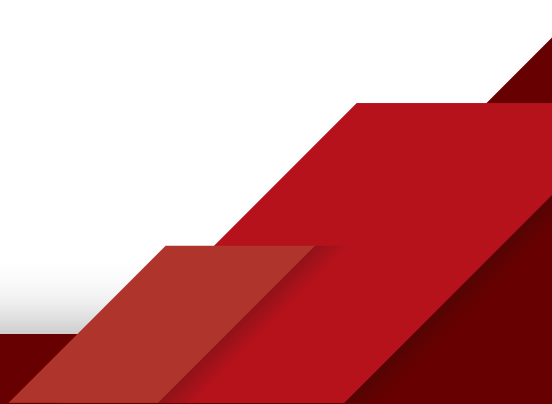

8. Ingrese en el campo a completar el Nº de legajo (DNI) del/de la estudiante y a continuación seleccione "Adjuntar alumno seleccionado".

|                                                   | FACULTAD<br>DE CIENCIAS<br>ECONÓMICAS<br>Secretaria de<br>Extensión<br>UNC<br>UNC<br>Universidad<br>Macina<br>de Condeka                                                                                                    |                                                                                                    |
|---------------------------------------------------|----------------------------------------------------------------------------------------------------|----------------------------------------------------------------------------------------------------|
| Home<br>Postulantes<br>Entidades<br>Administrador | Acuerdo Individual<br>Cargo Control de facturas y archivo de facturación. Conc <sup>ar</sup><br>cuentas corrientes<br>Legajo alumno<br>Se acualizará el nombre y dni en el acuerdo Individual (PDF).<br>< <u>VOLVER AL ADMINISTRADOR</u> Adjuntar alumno seleccionado | EMPRESAS<br>Debe ingresar el DNI del/de la<br>estudiante sin puntos, sin espacios<br>ni guiones. En caso que el legajo sea<br>diferente al N° de DNI, debe<br>solicitarlo al/a la estudiante. |

9. La Secretaría de Extensión le enviará un correo electrónico informando que el acuerdo individual de pasantía ha sido confeccionado. Luego, deberá presentar el acuerdo individual y la documentación solicitada, tal cual se especifica en el mismo correo, para dar inicio al proceso de firmas por parte de la Facultad.

**IMPORTANTE:** un acuerdo individual de pasantía no tiene validez hasta reunir la firma de todas las partes intervinientes (entidad, estudiante y Facultad). Sólo entonces el/la estudiante estará en condiciones de realizar actividades en la entidad. Ante cualquier consulta, quedamos a su disposición.

pasantias.fce@eco.uncor.edu 03541-4437300 int. 48514

¡Muchas gracias!